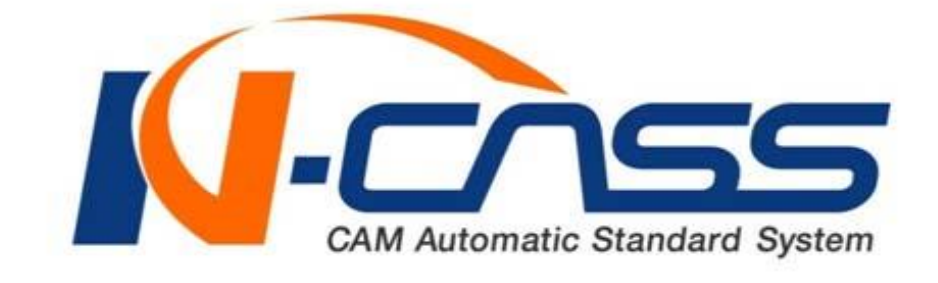

### 설치매뉴얼

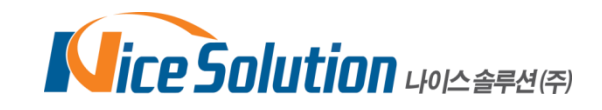

| STEP<br>01                                                                                                    | STEP<br>02                          | STEP<br>03                                    |
|----------------------------------------------------------------------------------------------------|-------------------------------------|-----------------------------------------------|
| 기계 가공을 위한 조건을 선택<br>1.가공 제품 특성 선택<br>(현재는 일반(기본)의 특성 프 → 12 학교 24<br>2.소재 선택<br>(가공 될 재료를 선택하세요.)<br>3.가공기 RPM 선택<br>(공작 기계 별 최적의 가공 → 군아 등록 다 | 합니다<br>(네네)<br>(네네)<br>(네네)<br>(네네) | <b>1-2</b><br>소재와 RPM을 선택하고<br>"다음"버튼을 클릭합니다. |
|                                                                                                    | 다음 >                                |                                               |

| st<br>O     | I STEP STEP 02 O3                               |
|-------------|-------------------------------------------------|
| NCASS 사용을 약 | 위한 제품 조건을 선택 합니다                                |
| 1.세품 신택     | NX분석 NCASS파워밀버전 🗸 NX분석 후 파워빌로 둘째스들 성정합니다.)      |
| 2.0S 비트 선택  | 64bit                                           |
| 3.NX 버전선택   | NX 8.5 Y 1-1                                    |
|             | NCASS의 종류와 OS의 비트,<br>NY의 버저은 서태하고 "다으"버트은 클리하니 |
|             | (NX는 최종패치가 설치되어 있어야 합니다.)                       |

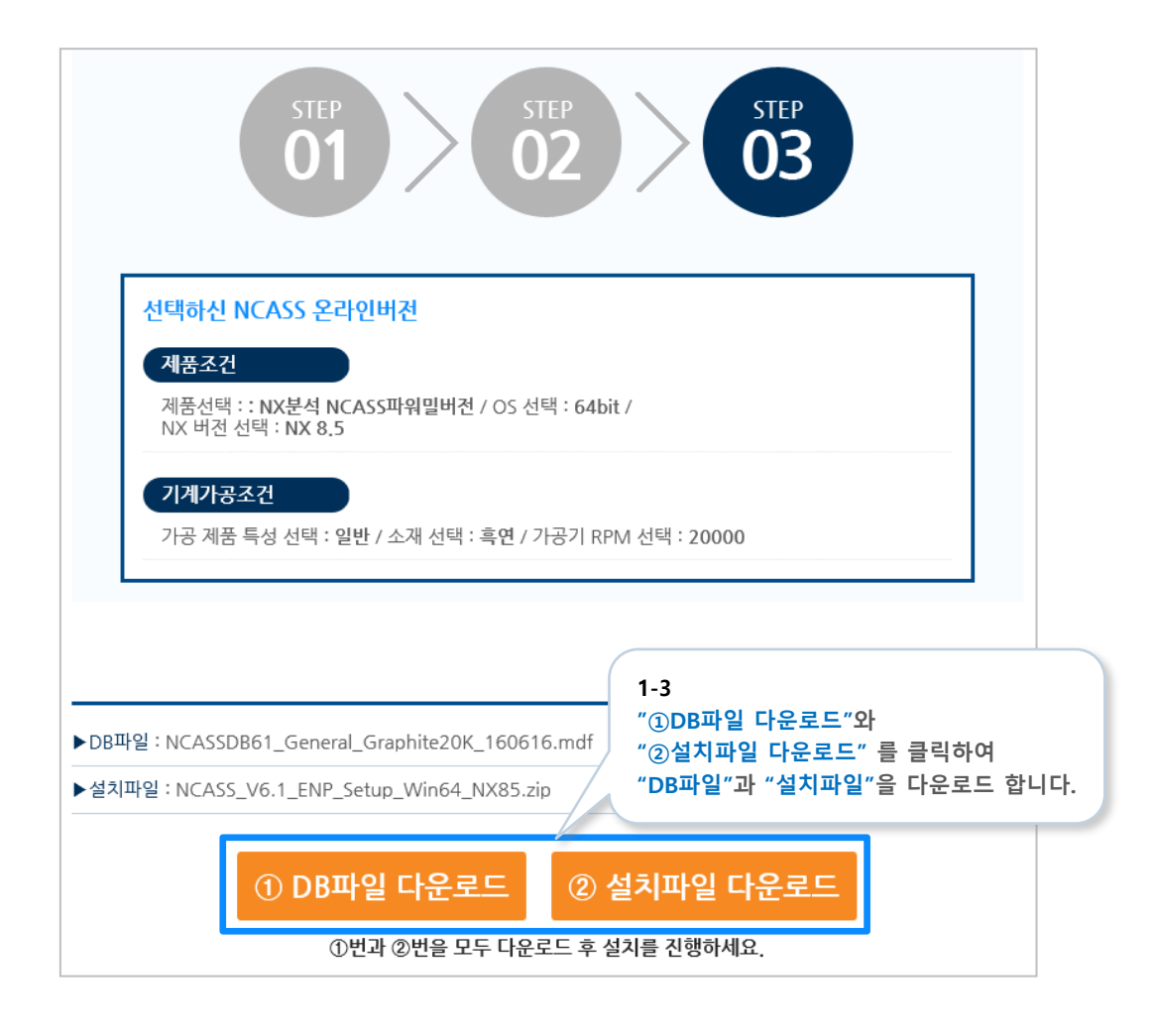

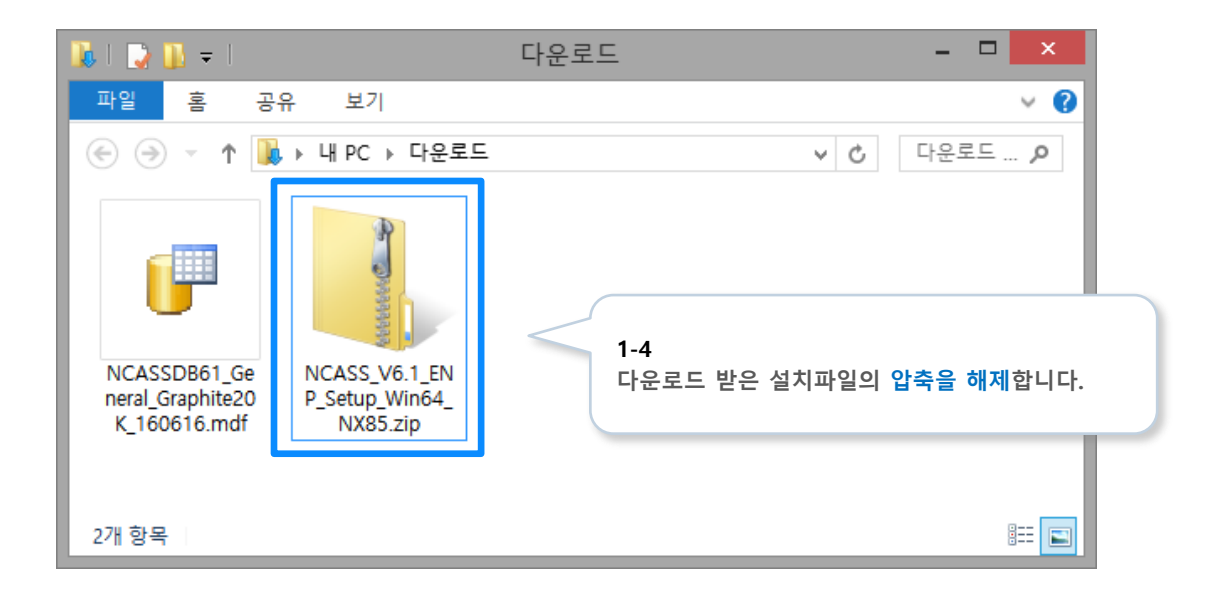

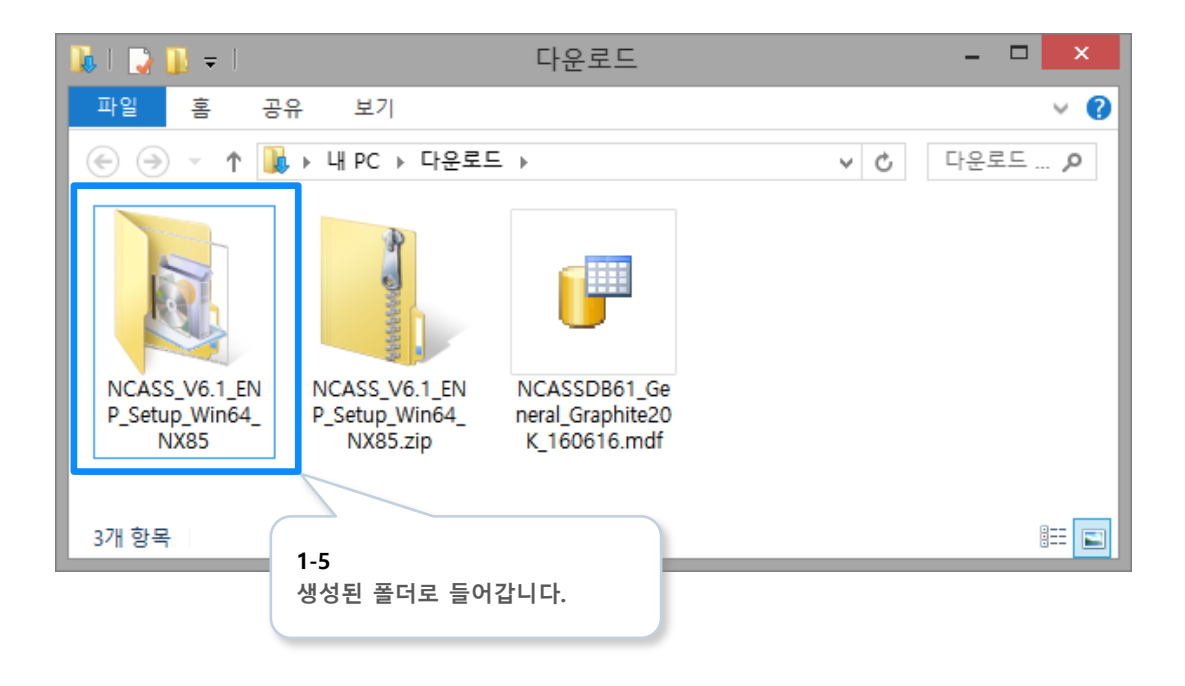

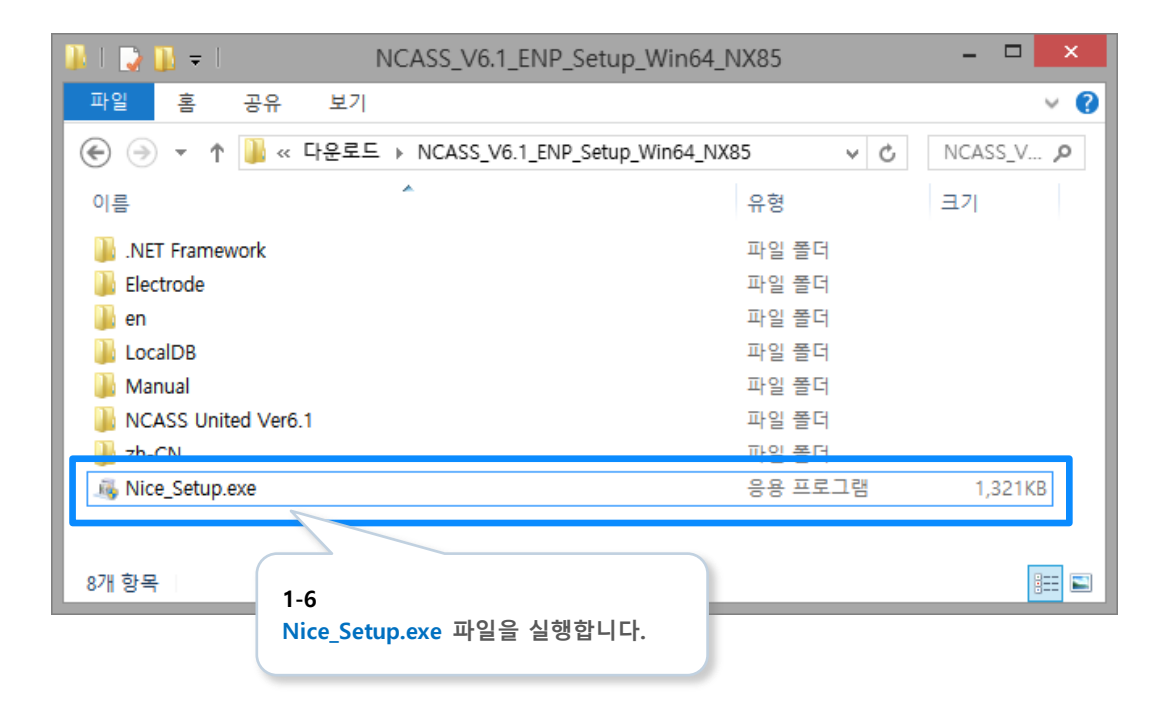

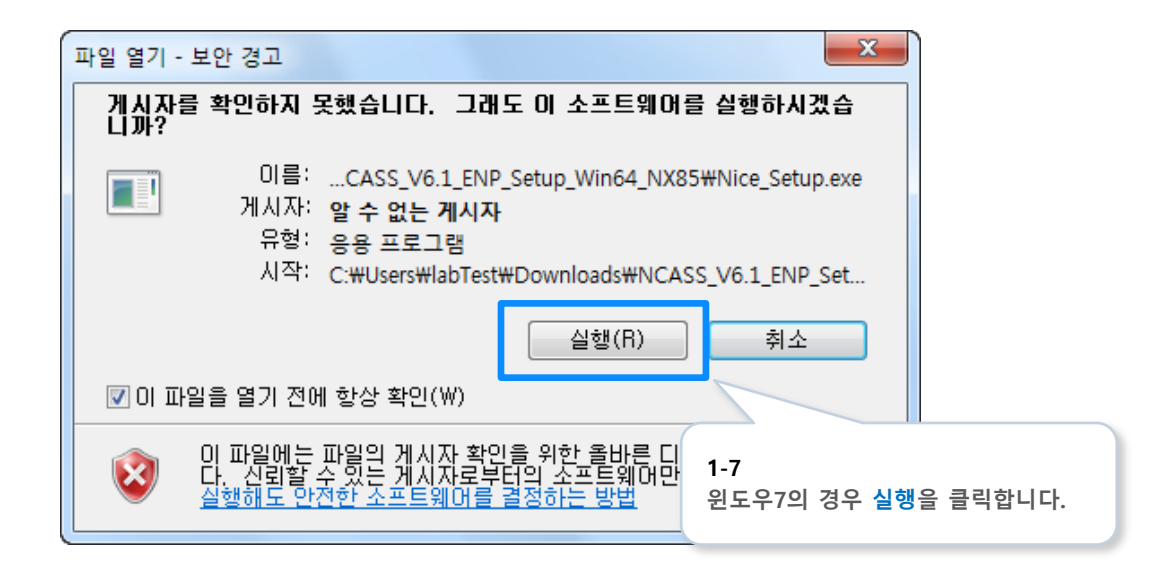

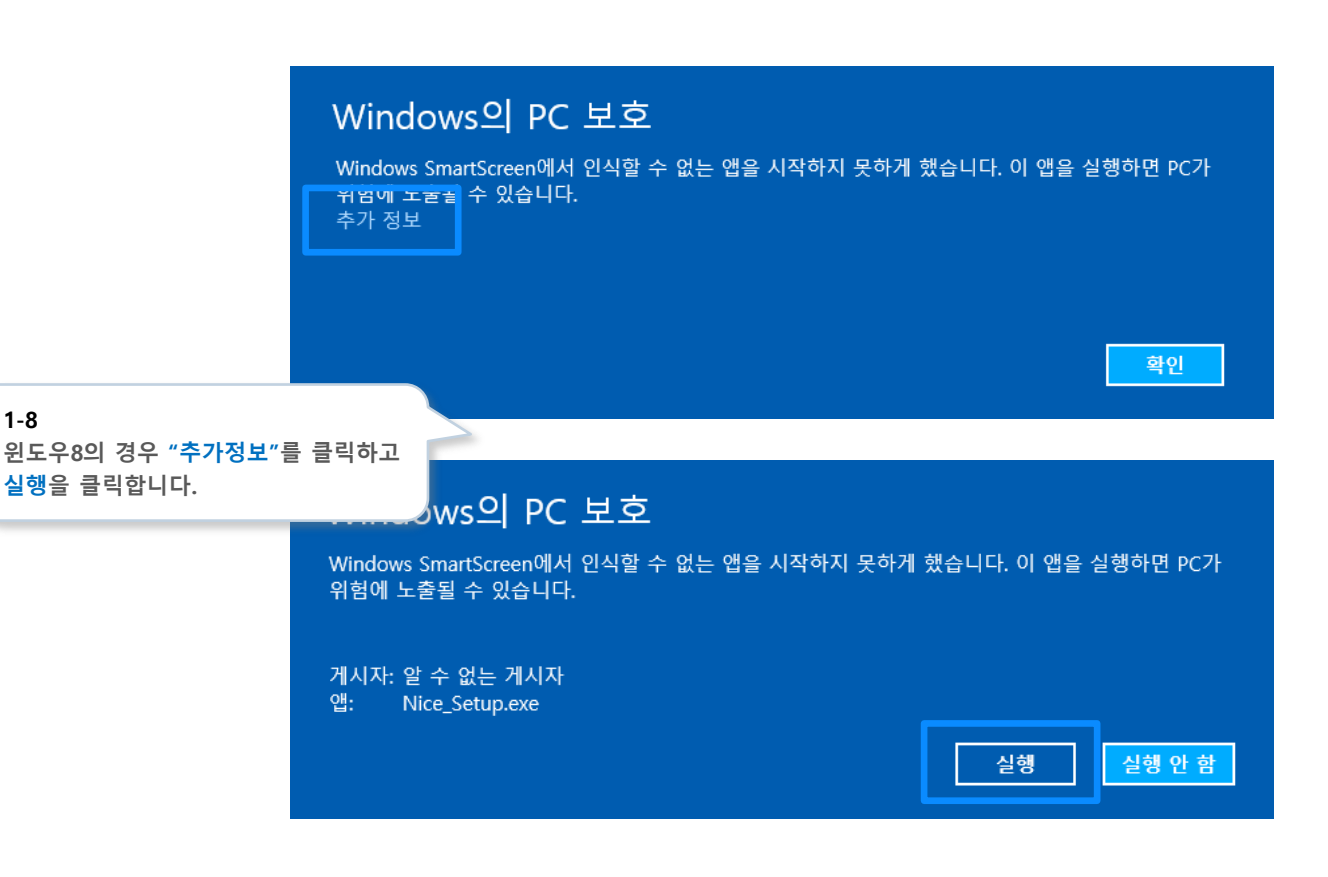

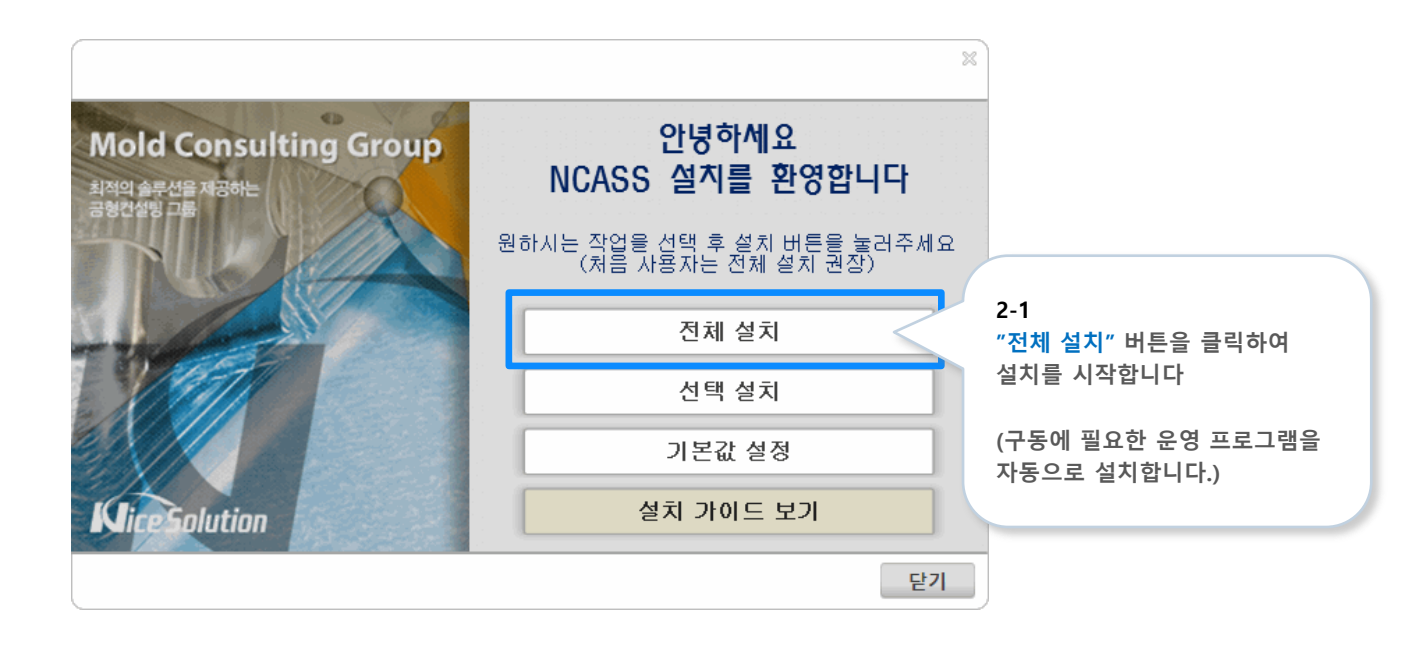

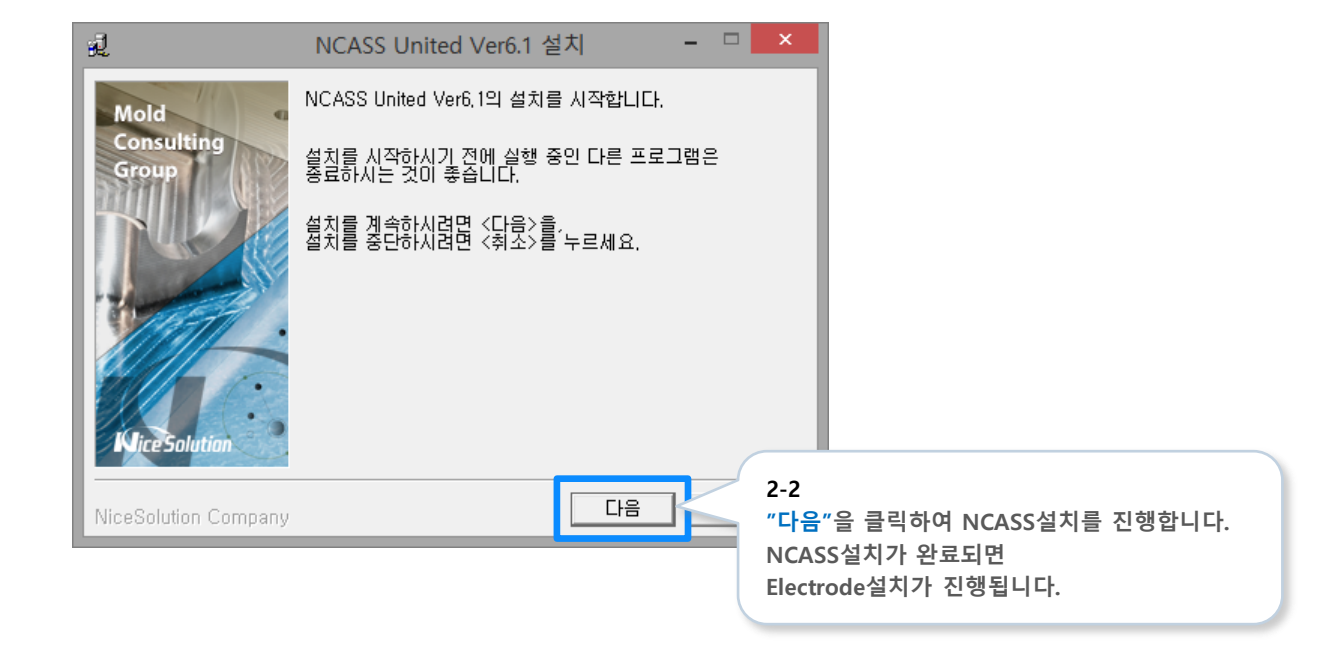

# 03 Electrode 인스톨 시작

| Moldream | Electrode 2016 for NX 8.5 64 bit Setup                                                                         |  |
|----------|----------------------------------------------------------------------------------------------------|--|
|          | Moldream Electrode 2016 for NX 8,5 64 bit<br>InstallShield Wizard입니다.                                          |  |
|          | InstallShield(R) 마법사가 컴퓨터에 'Moldream Electrode<br>2016 for NX 8.5 64 bit 을(를) 설치합니다. 계속하려면 [다<br>음] 단추를 누르십시오. |  |
|          |                                                                                                    |  |
|          | 3-1<br>"다음"을 클릭하여 Electrode의<br>설치를 진행합니다.                                                                     |  |
|          | ( 뒤로(B) 다음(N) > Electrode의 설치가 완료되면<br>NCASS위저드가 실행됩니다.                                                        |  |

## **04** NCASS 위저드 설정

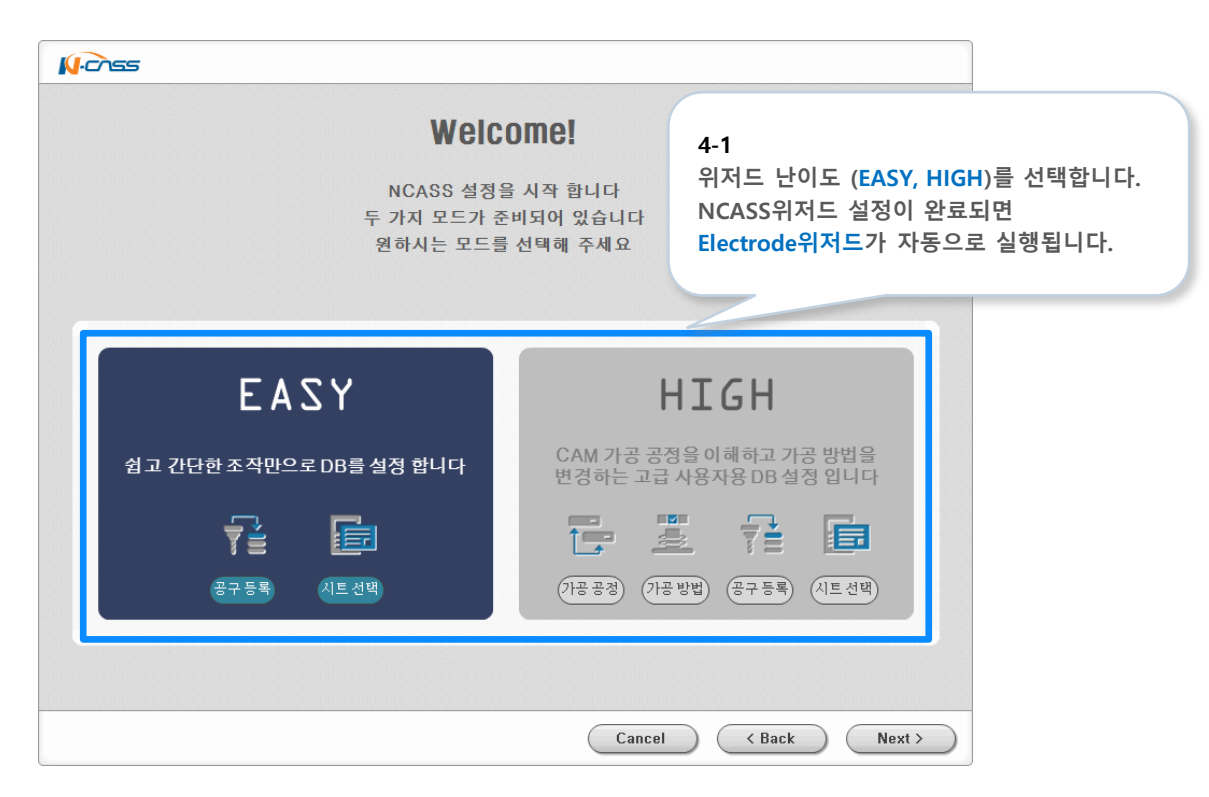

#### ■ DB연결이 자동으로 되지 않는 경우

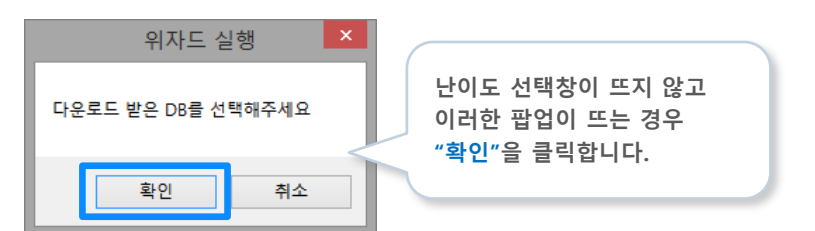

|                                                                                                    | DB 가져오기 파일 선택                                                                        | ×                                                   |
|----------------------------------------------------------------------------------------------------|--------------------------------------------------------------------------------------|-----------------------------------------------------|
| 🛞 🌛 👻 🕇 🚺 + Ц РС                                                                                     | ♡ → 다운로드 →                                                                           | ▼ C 다운로드 검색                                         |
| 구성 ▼ 새 폴더                                                                                            |                                                                                      | 8== - FT @                                          |
| <ul> <li>▶ 다운로드</li> <li>▶ 동영상</li> <li>▶ 문서</li> <li>▶ 바탕 화면</li> <li>▶ 사진</li> <li>▶ 음악</li> </ul> | ◆ 이름<br>■ NCASS V6 1 END Sotup Win64 NX05<br>[] NCASSDB61_General_Graphite20K_160628 | <sup>크7</sup> 다운로드 받은 DB파일을 열면<br>정상적으로 위저드가 실행됩니다. |
| 파일 이름                                                                                                | ₫(N):                                                                                | ▼ NCASS DB (*.mdf) ▼<br>열71(O) 취소                   |

#### ■ POST 경로설정이 자동으로 되지 않는 경우

|                      | 7                          | 기본 설정                                      |        |  |  |  |  |  |
|----------------------|----------------------------|--------------------------------------------|--------|--|--|--|--|--|
| ·                    |                            |                                            |        |  |  |  |  |  |
|                      | CAM 실행파일 설치 경로             | 를 선택합니다                                    |        |  |  |  |  |  |
|                      | 파워밀 버전 선택                  | PowerMILL Pro 2016                         | •      |  |  |  |  |  |
|                      | 파워밀 설치 경로 🛛 🕻              | ::#Program Files#Delcam#PowerMILL 20.0.10# |        |  |  |  |  |  |
| _                    |                            |                                            |        |  |  |  |  |  |
|                      | DOCT 오셔오 서저하니다             |                                            |        |  |  |  |  |  |
| PP                   | POST 급전을 관광합니다.            |                                            |        |  |  |  |  |  |
|                      |                            |                                            |        |  |  |  |  |  |
|                      | Post # 2 전복                |                                            |        |  |  |  |  |  |
| -                    |                            |                                            |        |  |  |  |  |  |
|                      | 가귀                         |                                            | ~      |  |  |  |  |  |
| <b>1</b>             | <sup>킹</sup> " "버트으 크i     | ាំង២                                       | ]      |  |  |  |  |  |
|                      | ···· 미근글 글<br>^ POST파잌 (파· | 극아어<br>워밐의 경우 확장자 OPT파일.                   | 1      |  |  |  |  |  |
|                      | NX 캠의 경우                   | 확장자 PUI파일)이 있는                             | Ĩ      |  |  |  |  |  |
|                      | 폴더를 선택하                    | 고 POST파일을 선택합니다.                           |        |  |  |  |  |  |
| STEP 1 STEP 2 STEP 3 | S                          |                                            | Next > |  |  |  |  |  |

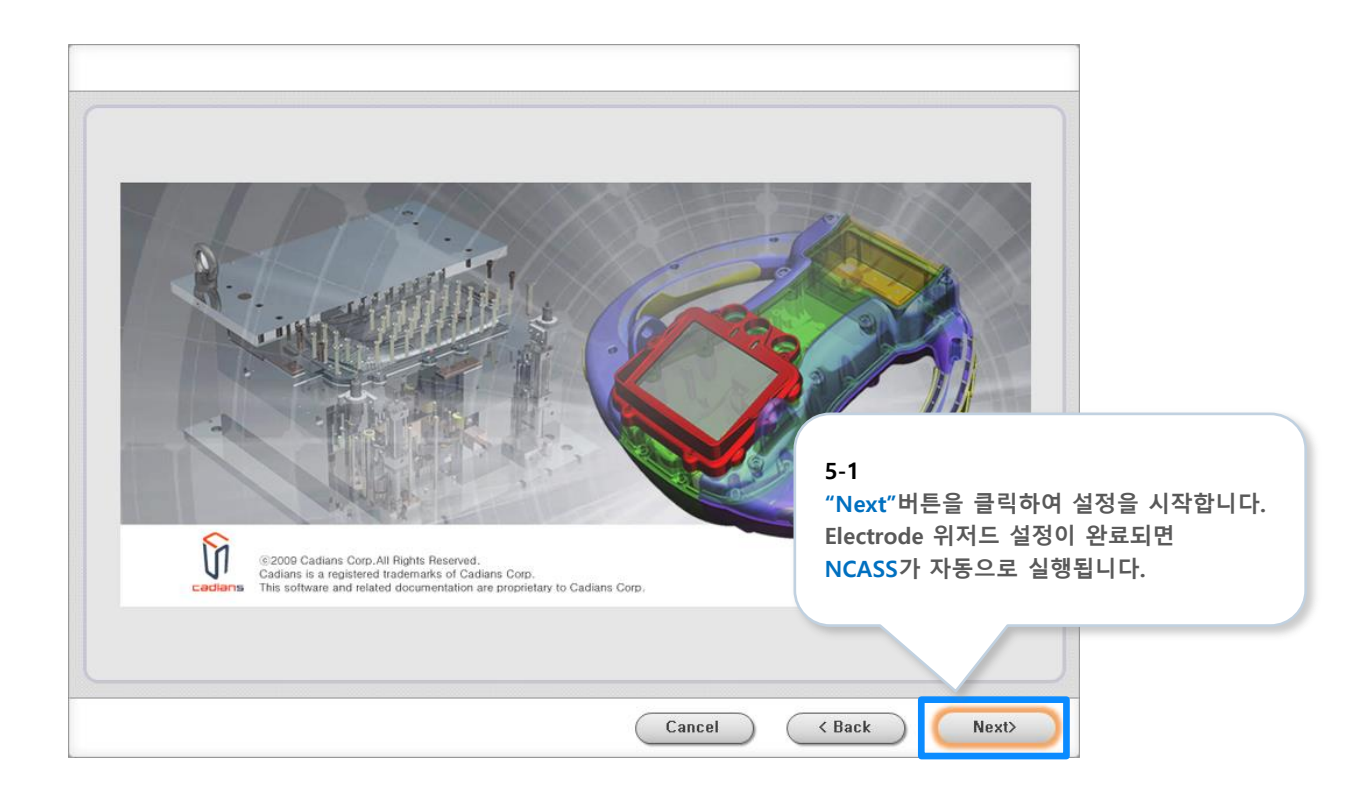

# **06** NCASS 실행

| NCASS홈페이지에 가입한<br>아이디, 패스워드 정보를 입력하세요        |                                         |
|----------------------------------------------|-----------------------------------------|
| ID<br>Password<br>그 자동로그인 _ 패스워드 저장<br>닫기 확인 | 6-1<br>홈페이지에서 가입한 ID와<br>비밀번호로 로그인 합니다. |

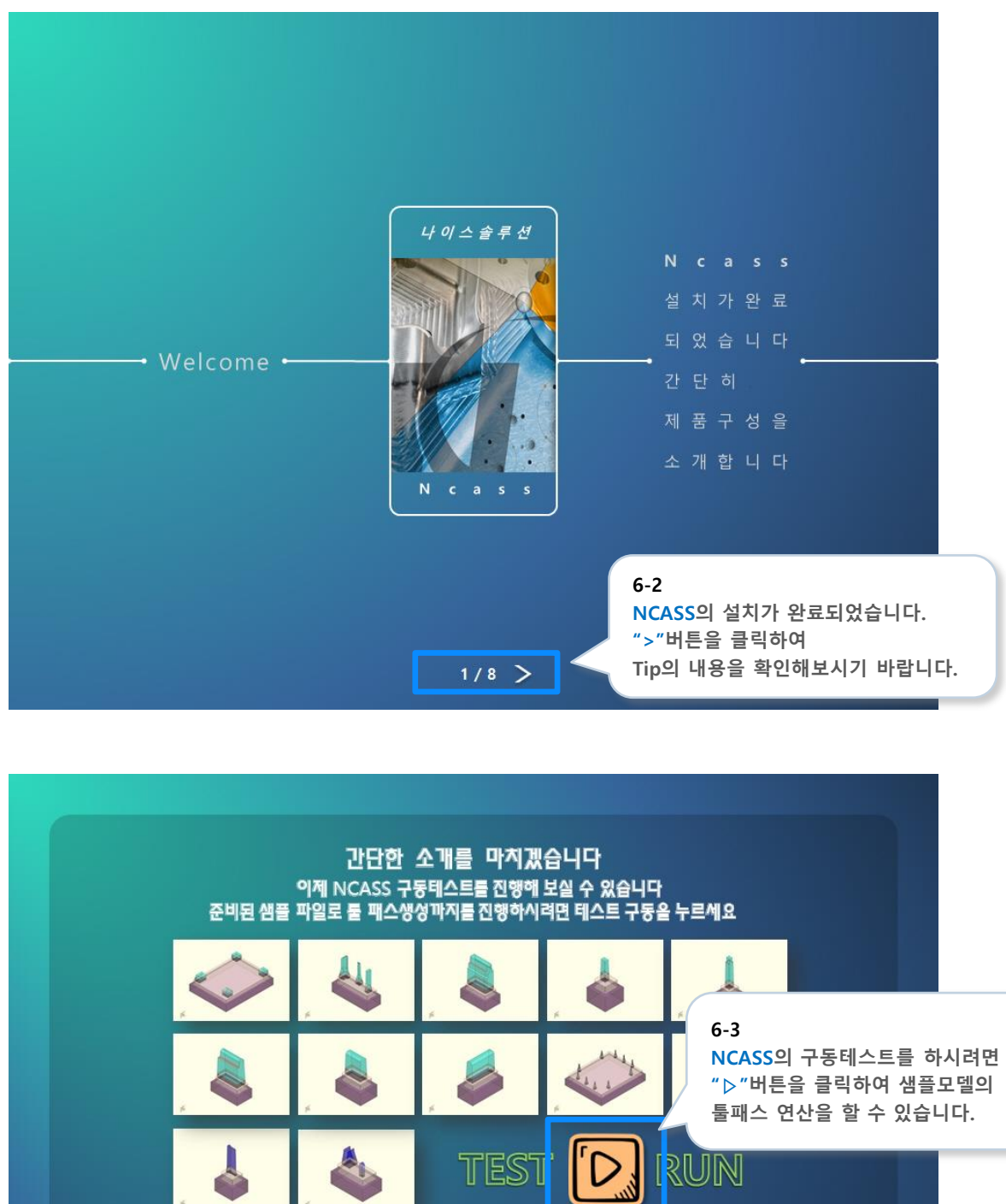

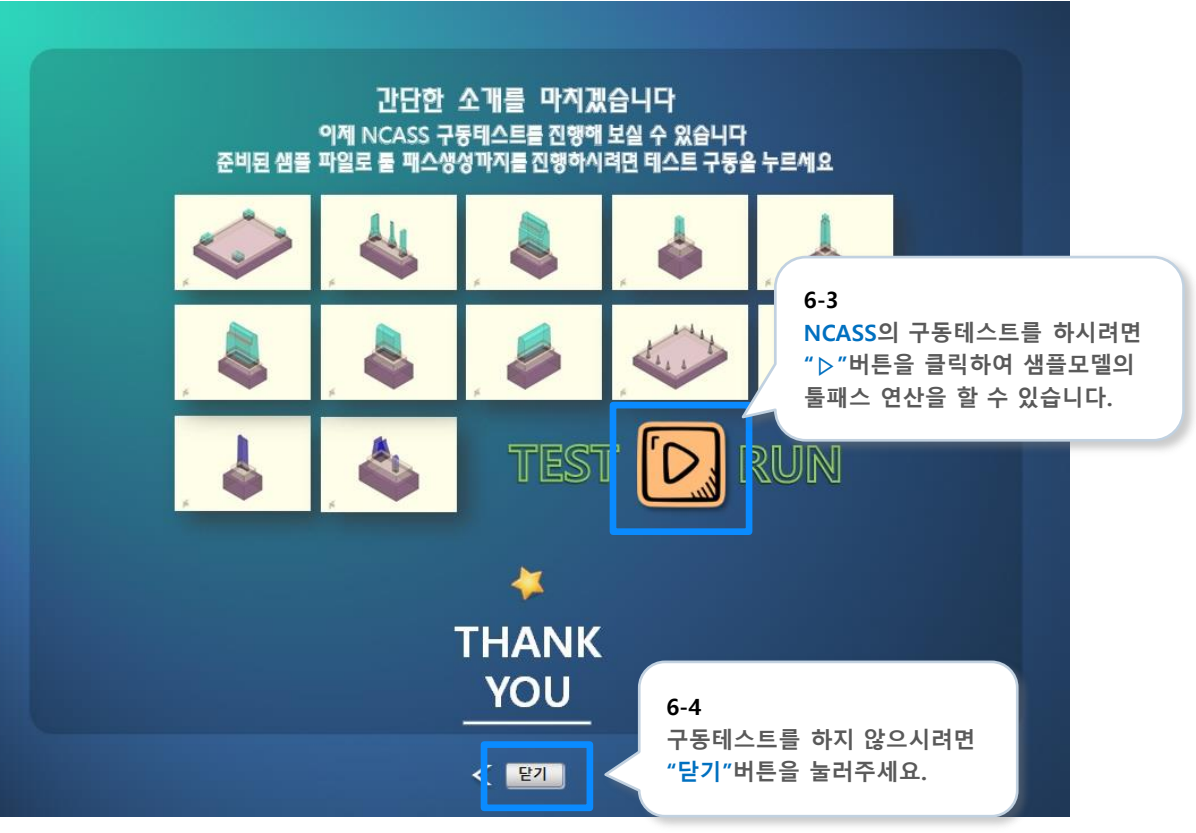

|              | 41   | <b>41</b> R |        | •         |         |        |           | 1          | 흑연2          | 0000       | 일반          | v         | 가공공         | 정 수동 컨          | 트롤   |        | _ 🗆 ×  |
|--------------|------|-------------|--------|-----------|---------|--------|-----------|------------|--------------|------------|-------------|-----------|-------------|-----------------|------|--------|--------|
| 3/13         | 017% | -           |        |           |         |        |           |            |              | 호 Gan      |             | 0         | 황잔삭         | 1 황잔식           | 2 황진 | 삭3 _ ~ |        |
| TEST11.igs   | 32%  |             |        |           |         |        |           |            |              | 정 Gap      |             | -0.15     | RF중식        | <b>1</b><br>日月刻 | 작 전  | 삭 각    | 처리     |
| 모델 리스트       |      | ₩ ₩         | 가공     | 공정        | 리스트     |        |           |            |              |            | • 황삭        | • 황잔삭     | • 중삭        | ● 정삭            |      | ⊧ ● 셋! | 팅단     |
| 🚼 TEST1.igs  | 10   | 0% ^        |        | 이름        | 가공방     | ·공구(•  | ATC No    | 바운더히       | Tol          | 측면 갭       | 바닥 갭        | Z피치       | XY피치        | 커습              | 공정   | 패스병힡   | ¦ 공정병합 |
| TEST10.igs   | 10   | 0%          | 0      | rest11    | 01      | R17*   | 2         |            | 0.01         | 0.3        | 0.05        | 1.3       | 9           |                 | 황삭   |        |        |
| 📅 TEST11.igs | 3    | 2%          | 01     | rest11    | 06      | B10 (  | 4         |            | 0.01         | -0.15      |             | 0.8       | 0.8         |                 | F-중삭 |        |        |
| TEST12.igs   |      | 0%          | Ø 1    | rest11    | 05      | B6 (6  | 14        | 03 옵등      | 0.005        | -0.15      |             |           | 0.2         |                 | F-정삭 |        |        |
| TEST13.igs   |      | 0%          | 04     | 1         | 07      | B4 (3  | 15        |            | 0.005        | -0.15      |             |           |             | 0.0015          | F-잔삭 |        |        |
| TEST2.igs    |      | 0%          | 05     | 5         | 07      | B2 (1  | 16        |            | 0.005        | -0.15      |             |           |             | 0.0008          | F-잔삭 |        |        |
| TESTAigs     |      | 0%          | 0 6    | 5         | 07      | B1 (1  | 17        |            | 0.005        | -0.15      |             |           |             | 0.0006          | F-잔삭 |        |        |
| TEST4.igs    |      | 0% M        | 0 7    | 7         | 03      | F2 (1  | 21        | 11-02      | 0.005        | -0.15      |             | 0.05      |             | 0               | F-각처 | -      |        |
|              |      | •           | 0 8    | 3         | 08      | F2 (1  | 21        | 11-04      | 0.005        | -0.15      |             |           |             |                 | F-각처 | ✓      |        |
| 모델 이미지       |      | 12          | 9      | )         | 08      | F12 (  | 24        |            | 0.01         | 0.05       | 0.05        |           |             |                 | 셋팅단  |        |        |
|              |      |             | 0 1    | 0         | 01-0    | F12 (  | 24        |            | 0.005        |            | _           |           |             |                 | 탕단   |        |        |
|              |      |             | • 1    | 1         | 08      | F12 (  | 24        |            | 0.005        | 6          | -5          |           |             |                 | 탕단   |        | ~      |
|              |      |             |        |           |         |        |           |            |              | 싣          | 뱀플모델        | 의 구동      | 테스트         | 중인              |      |        |        |
|              |      |             |        |           |         |        |           |            |              | N          |             | 모습입       | 님니다.        |                 |      |        |        |
|              |      |             |        |           |         |        |           |            |              |            |             |           |             |                 |      |        |        |
|              |      |             |        |           |         |        |           |            |              |            |             |           |             |                 |      |        |        |
|              |      |             |        |           |         |        |           |            |              |            |             |           |             |                 |      |        |        |
| 18           |      |             |        |           |         |        |           |            |              |            |             |           |             |                 |      |        |        |
|              |      |             | 크기 : 6 | 52 x 38 x | 686.431 | 경로 : C | :₩Program | n Files₩Ni | iceSolution₩ | #NCASS_Uni | ted_Ver6.1₩ | Model₩Sam | nple₩TEST11 | ₩TEST11.ig      | S    |        |        |

## 07 <sub>NX 실행</sub>

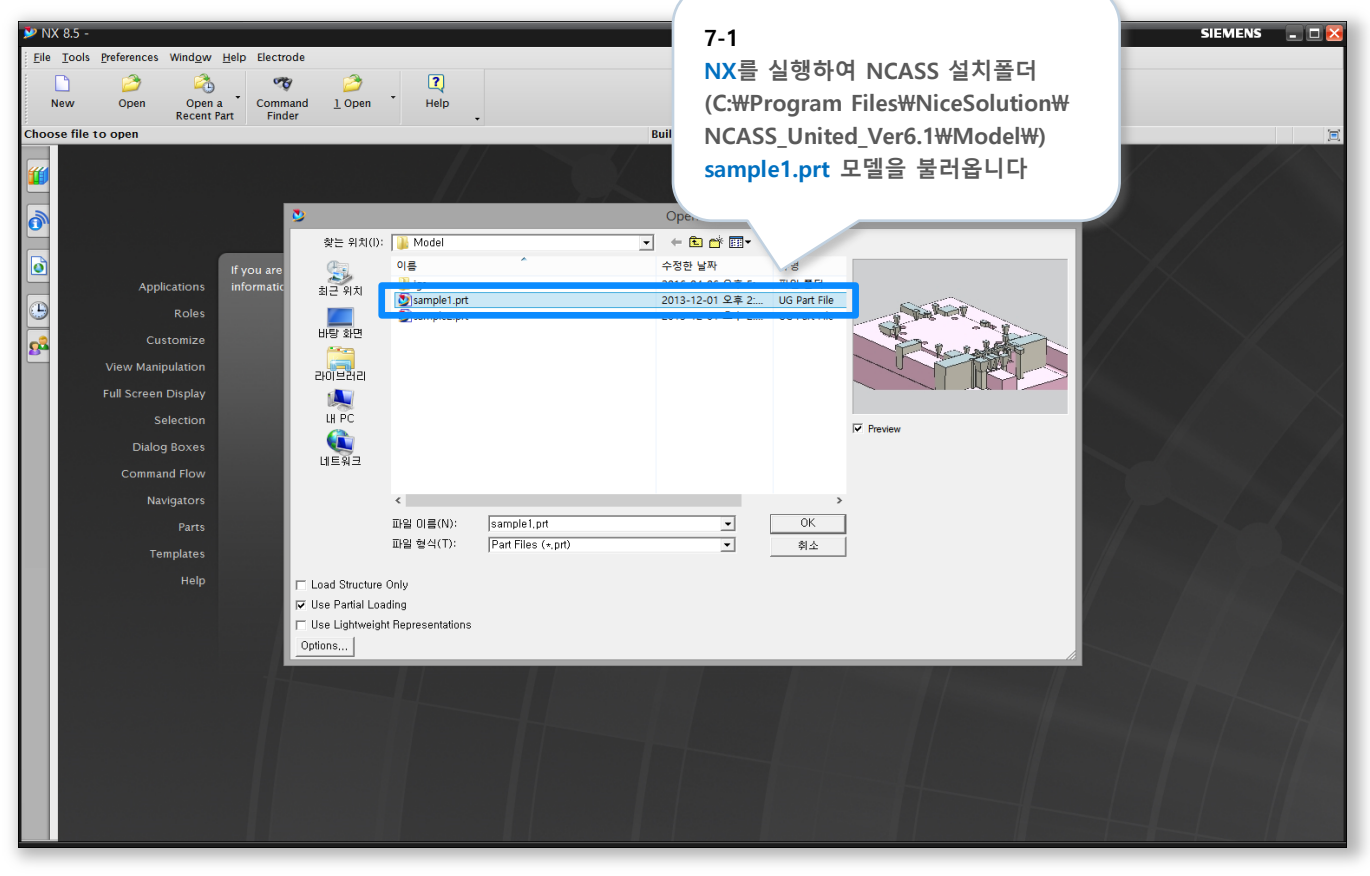

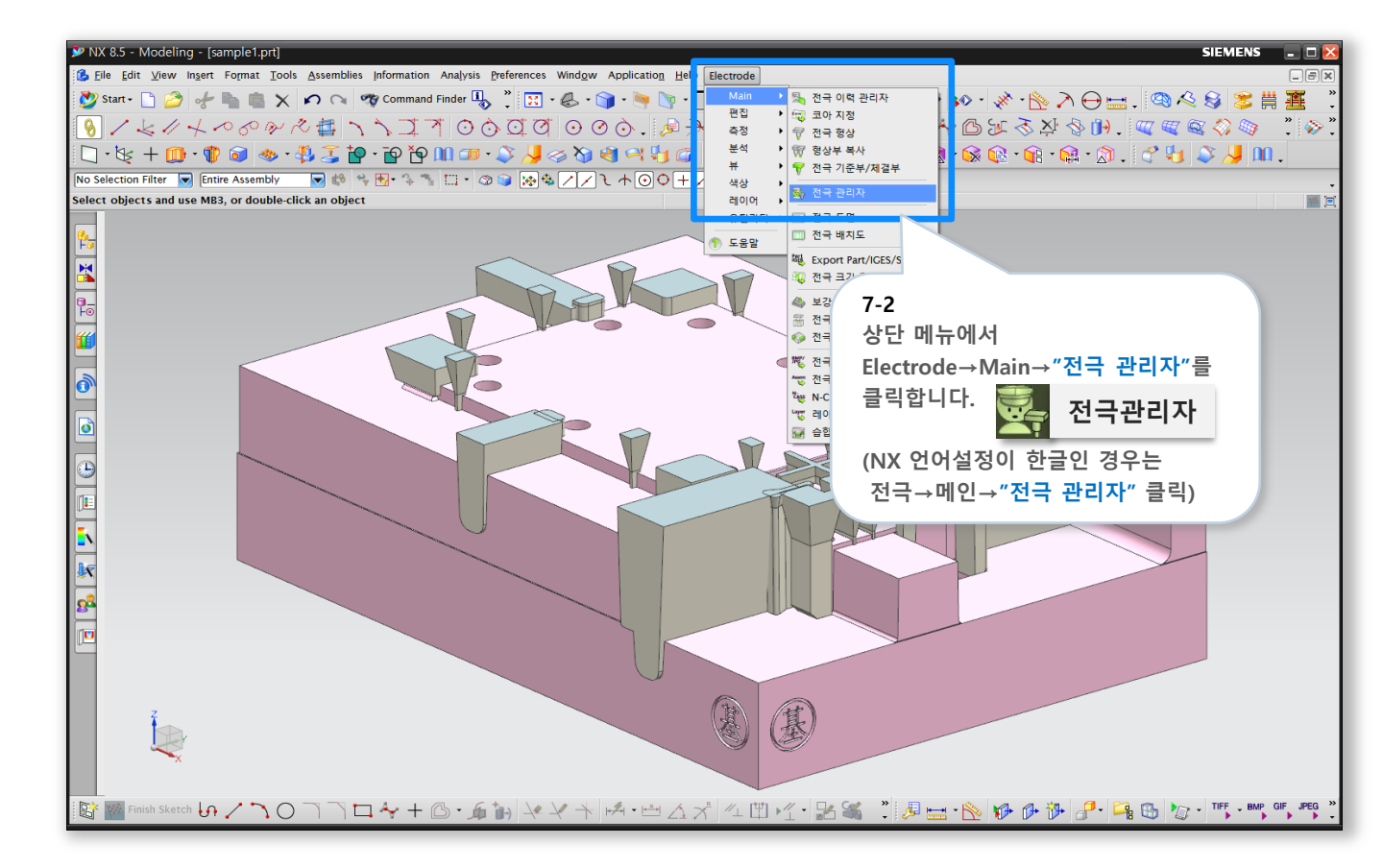

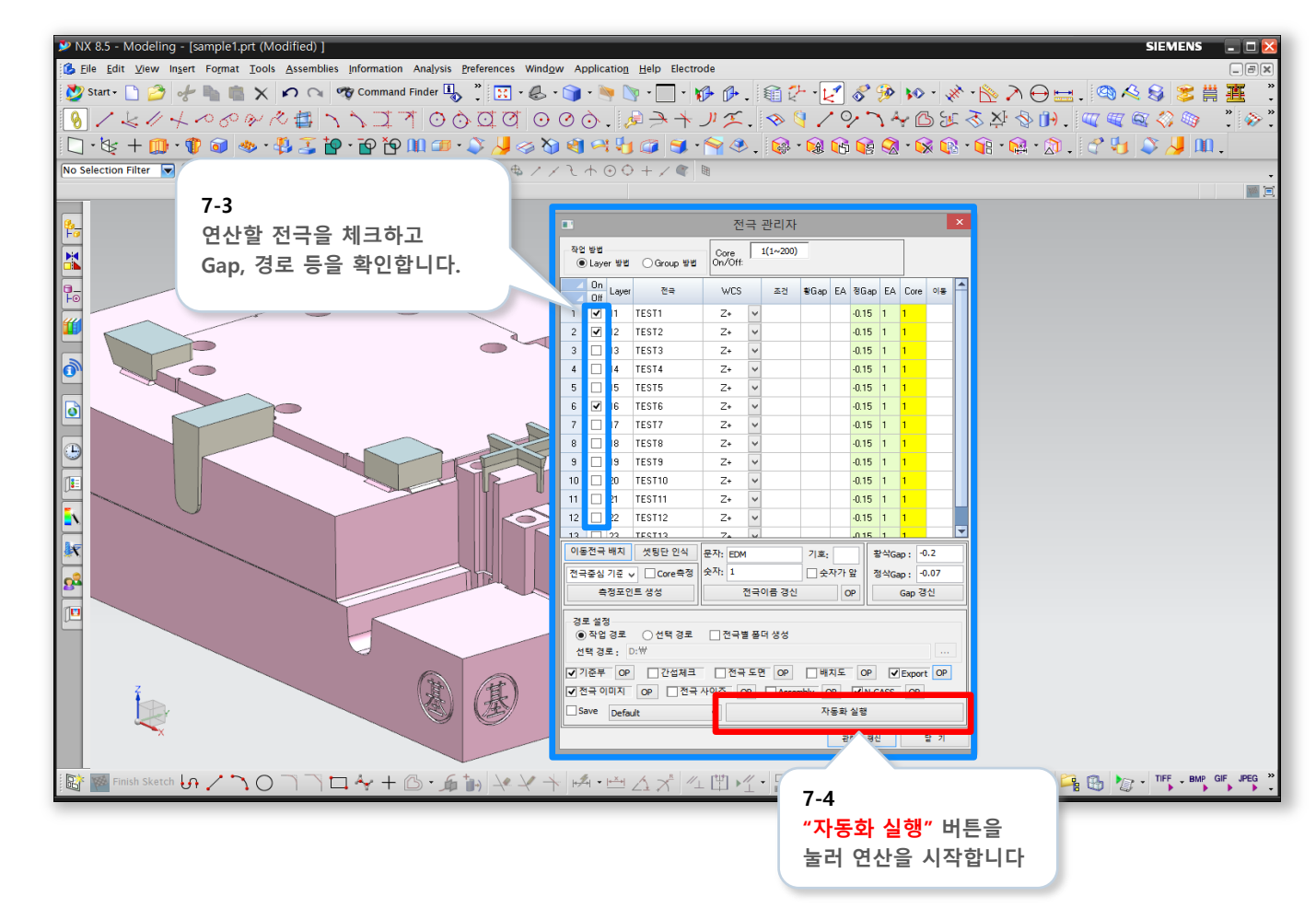